## Instalace programu OZO

## z www stránek či odkazu z e-mailu

První verzi programu OZO pro rok 2014 si vždy musíte zvolit PLNOU VERZI PROGRAMU. Upgrade programu OZO 2014 si můžete stahovat až v době, kdy jste si již nainstalovali plnou verzi programu OZO 2014 a pouze ji reinstalujete s datem či číslem novější verze.

Program OZO 2014 Vám bude odblokován po nahlášení všech registračních údajů z úvodní obrazovky programu OZO při jejím spuštění (e-mailem nebo telefonicky) a po připsání úhrady poplatku za aktualizaci (zálohové faktury) na náš účet.

Program OZO 2014 si můžete nainstalovat dle níže uvedených instrukcí.

#### 1. Instalace z e-mailu

Kliknete na příslušný odkaz Vaší verze (podvojné účetnictví či daňová evidence) uvedený v e-mailu a zadejte ULOŽIT a vlevo vyberte např. DOKUMENTY

| 🛃 Uložit jako                             |                                            |                    | ×           |
|-------------------------------------------|--------------------------------------------|--------------------|-------------|
| G 🗢 🗢 Knihovny                            | ► Dokumenty ► 🗸 🐓                          | Prohledat: Dokumer | nty 🔎       |
| Uspořádat 🔻 Nová slo                      | žka                                        | 6                  | = • 🕡       |
| Naposledy navšti ^ Plocha Stažené souhory | Knihovna Dokumenty<br>Zahrnuje: 2 umístění | Uspořádat podle:   | Složka 🔻    |
|                                           | Název položky                              | Datum změny        | Тур         |
| 4 🥽 Knihovny                              | 🚵 BrFaxRx                                  | 5.4.2013 10:16     | Složka so   |
| Dokumenty                                 | 🎳 Corel User Files                         | 4.10.2013 16:39    | Složka so   |
| 🖻 🎝 Hudba                                 | 🐌 PDF                                      | 4.12.2013 14:01    | Složka so   |
| Dobrázky                                  | 🐌 PDF files                                | 9.7.2013 10:24     | Složka so 😑 |
| 🛛 🛃 Videa                                 | 퉬 Poznámkové bloky aplikace OneNote        | 2.5.2013 13:57     | Složka so   |
|                                           | 퉬 SRO                                      | 5.12.2013 9:13     | Složka so   |
| ⊿ 🖳 Počítač                               | 🕑 Weby                                     | 17.6.2013 13:11    | Složka so   |
| 🖻 🐔 System (C:)                           | 🔄 Zdroje dat                               | 2.10.2013 13:25    | Složka so   |
| Místní disk (D:)                          | 🛃 setupp                                   | 21.5.2013 15:01    | Aplikace 👻  |
| 🖻 💼 Data (E:) 🔍 🔻                         | •                                          |                    | Þ           |
| Název souboru: ozo_p                      | u_2014_001                                 |                    | •           |
| Uložit jako typ: Aplika                   | ce                                         |                    | •           |
| <ul> <li>Skrýt složky</li> </ul>          |                                            | Otevřít            | Storno      |

Po uložení tohoto souboru si otevřete složku DOKUMENTY a dvakrát klikněte na uložený soubor

| Solution                                    | ► Dokumenty ►                              | ← ← Prohledat: D | okumenty               | x<br>P |
|---------------------------------------------|--------------------------------------------|------------------|------------------------|--------|
| Uspořádat 🔻 📑 Otevi                         | ít Sdílet s ▼ E-mail Vypálit               | Nová složka      | 8≡ ▼ 🚺                 | ?      |
| 🔆 Oblíbené položky<br>🗐 Naposledy navštíver | Knihovna Dokumenty<br>Zahrnuje: 2 umístění | Usp              | ořádat podle: Složka 🔻 |        |
| Plocha                                      | Název položky                              | Datum změny      | Тур                    | Velik  |
| Stažené soubory                             | 🚵 BrFaxRx                                  | 5.4.2013 10:16   | Složka souborů         |        |
| 🧮 Knibovov                                  | 퉬 Corel User Files                         | 4.10.2013 16:39  | Složka souborů         |        |
| Dokumenty                                   | 퉬 Ostatní                                  | 13.12.2013 10:25 | Složka souborů         |        |
| Hudba                                       | 🌗 PDF                                      | 4.12.2013 14:01  | Složka souborů         |        |
|                                             | 퉬 PDF files                                | 9.7.2013 10:24   | Složka souborů         |        |
| Videa                                       | 퉬 Poznámkové bloky aplikace OneNote        | 2.5.2013 13:57   | Složka souborů         |        |
|                                             | 퉬 SRO                                      | 5.12.2013 9:13   | Složka souborů         |        |
| 💶 Počítač                                   | 🙆 Weby                                     | 17.6.2013 13:11  | Složka souborů         |        |
| System (C:)                                 | 📴 Zdroje dat                               | 2.10.2013 13:25  | Složka souborů         |        |
| Místní disk (D:)                            | 🕞 ozo_pu_2014_001                          | 13.12.2013 10:25 | Aplikace               | 39     |
| Data (E:)                                   |                                            |                  |                        |        |

DÁLE POSTUPUJTE DLE BODU 3. Pokyny pro spuštění instalačního programu OZO 2014

#### 2. Instalace z www stránek

Otevřete si naše internetové stránky www.ozo.cz

| ,0 - → |
|--------|
|        |

Instalační soubory najdete většinou hned na úvodní stránce

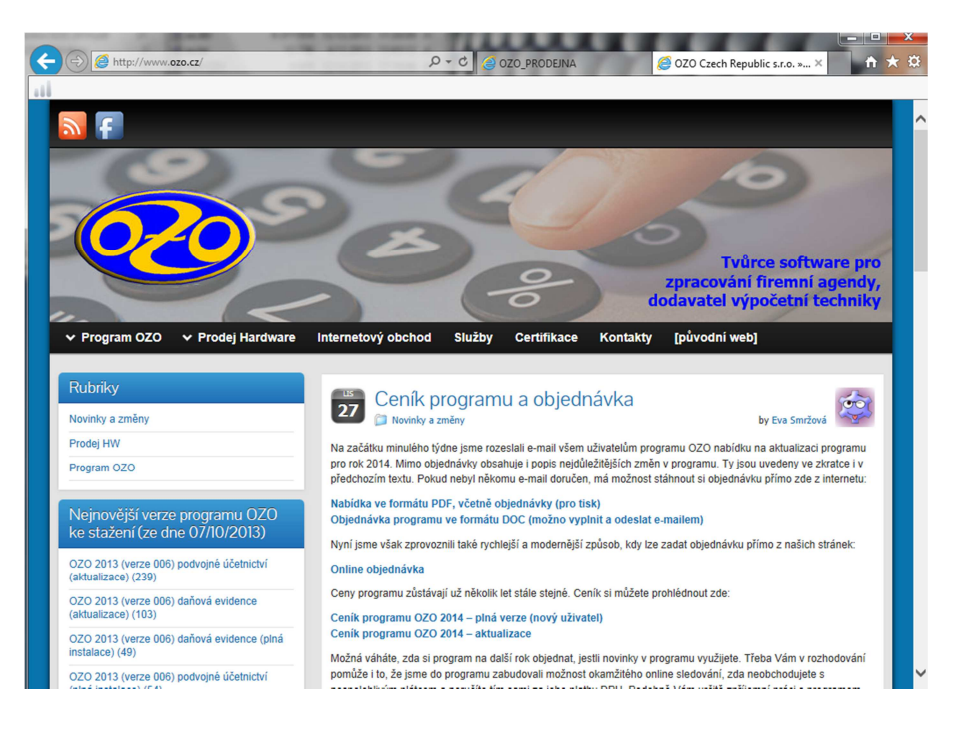

nebo otevřete na liště **Program OZO – Ke stažení**, kde již najdete instalační soubory. Najdete zde různé instalace programů OZO

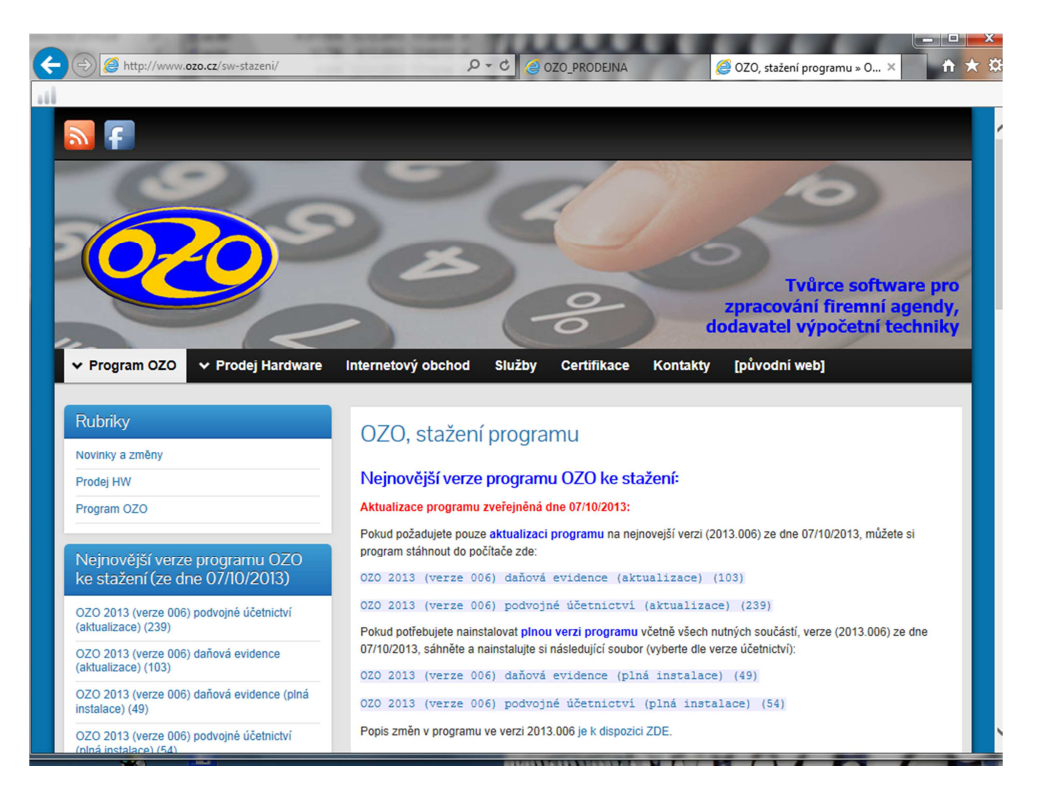

Po vybrání na příslušnou verzi programu OZO stačí dvakrát kliknou na uvedený řádek, zadat ULOŽIT a vybrat např. složku DOKUMENTY

| 🛃 Uložit jako                             | As and a local division of the local division of the local divisio | The last and       | ×           |
|-------------------------------------------|----------------------------------------------------------------------------------------------------|--------------------|-------------|
| C v · Knihovny                            | 🔹 🕹 Dokumenty 🕨 👻 📢                                                                                                    | Prohledat: Dokumen | ty 🔎        |
| Uspořádat 🔻 Nová slo                      | pžka                                                                                                    |                    | ii • 🕡      |
| Naposledy navšti ^ Plocha Stažené soubony | Knihovna Dokumenty<br>Zahrnuje: 2 umístění                                                                                                    | Uspořádat podle:   | Složka 🔻    |
|                                           | Název položky                                                                                                    | Datum změny        | Тур         |
| a 詞 Knihovny                              | 👜 BrFaxRx                                                                                                    | 5.4.2013 10:16     | Složka so   |
| Dokumenty                                 | 퉬 Corel User Files                                                                                                    | 4.10.2013 16:39    | Složka so   |
| 🖻 🎝 Hudba                                 | 퉬 PDF                                                                                                    | 4.12.2013 14:01    | Složka so   |
| Díský                                     | 퉬 PDF files                                                                                                    | 9.7.2013 10:24     | Složka so 😑 |
| 🖻 🛃 Videa                                 | 퉬 Poznámkové bloky aplikace OneNote                                                                                                    | 2.5.2013 13:57     | Složka so   |
|                                           | 퉬 SRO                                                                                                    | 5.12.2013 9:13     | Složka so   |
| 🖉 J 🖳 Počítač                             | 🕑 Weby                                                                                                    | 17.6.2013 13:11    | Složka so   |
| 🖻 🚮 System (C:)                           | 📴 Zdroje dat                                                                                                    | 2.10.2013 13:25    | Složka so   |
| 🖻 👝 Místní disk (D:)                      | 🔂 setupp                                                                                                    | 21.5.2013 15:01    | Aplikace 👻  |
| 🖻 🧰 Data (E:) 🔍 🔻                         | •                                                                                                    |                    | 4           |
| Název souboru: ozo_p                      | ou_2014_001                                                                                                    |                    | •           |
| Uložit jako typ: Aplika                   | ace                                                                                                    |                    | -           |
|                                           |                                                                                                    |                    |             |
| Skrýt složky                              |                                                                                                    | Otevřít            | Storno      |

Po uložení souboru si přejdeme do složky DOKUMENTY ve Vašem počítači a dvakrát klikneme na stažený soubor

|                                             | THE WITCHES                                |                  |                      | X        |
|---------------------------------------------|--------------------------------------------|------------------|----------------------|----------|
| C C V Knihovny                              | Dokumenty                                  | ▼ 4 Prohledat: D | okumenty             | <b>Q</b> |
| Uspořádat 👻 📆 Otevi                         | ít Sdílet s ▼ E-mail Vypálit               | Nová složka      | •                    | 0        |
| ጵ Oblíbené položky<br>🗐 Naposledy navštíver | Knihovna Dokumenty<br>Zahrnuje: 2 umístění | Usp              | ořádat podle: Složka | •        |
| Plocha                                      | Název položky                              | Datum změny      | Тур                  | Velike   |
| Stažené soubory                             | 🔒 BrFaxRx                                  | 5.4.2013 10:16   | Složka souborů       |          |
| 🚍 Knihovov                                  | Corel User Files                           | 4.10.2013 16:39  | Složka souborů       |          |
| Dokumenty                                   | 퉬 Ostatní                                  | 13.12.2013 10:25 | Složka souborů       |          |
|                                             | \mu PDF                                    | 4.12.2013 14:01  | Složka souborů       |          |
|                                             | \mu PDF files                              | 9.7.2013 10:24   | Složka souborů       |          |
| Videa                                       | 퉬 Poznámkové bloky aplikace OneNote        | 2.5.2013 13:57   | Složka souborů       |          |
|                                             | 🎳 SRO                                      | 5.12.2013 9:13   | Složka souborů       |          |
| Dočítač                                     | 🙆 Weby                                     | 17.6.2013 13:11  | Složka souborů       |          |
| Sustem (C)                                  | 🙆 Zdroje dat                               | 2.10.2013 13:25  | Složka souborů       |          |
| Mistni disk (Dr)                            | 🔂 ozo_pu_2014_001                          | 13.12.2013 10:25 | Aplikace             | 39       |
| Data (E:)                                   |                                            |                  |                      |          |

DÁLE POSTUPUJTE DLE BODU 3. Pokyny pro spuštění instalačního programu OZO 2014

3. Pokyny pro spuštění instalačního programu OZO 2014

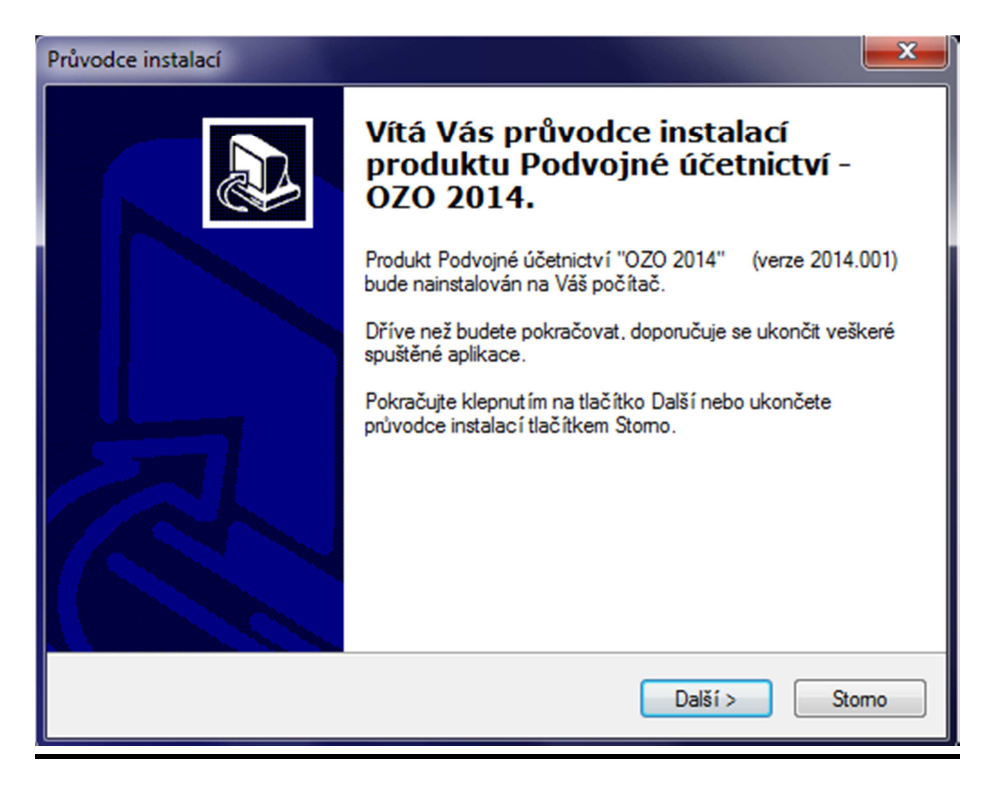

Úvod instalace - zadáme Další

| Průvodce instalací                                                                                                    | ×    |
|----------------------------------------------------------------------------------------------------|------|
| Licenční smlouva<br>Dříve než budete pokračovat, přečtěte si prosím pozomě následující důležité<br>informace.                                                                                                    |      |
| Přečtěte si prosím tuto licenční smlouvu. Musíte souhlasit s podmínkami této smlouvy<br>aby instalace mohla pokračovat.                                                                                                    | ι.   |
| Licenční smlouva na účetní programy OZO pro koncového uživatele:                                                                                                    | *    |
| Tato smlouva je o vzniku právního vztahu mezi Vámi (uživatelem) a výrobcem<br>tohoto účetního produktu. Pokračováním v instalaci a další práci s programem<br>potvrzujete souhlas s následujícími podmínkami této smlouvy: |      |
| <ol> <li>Výrobce prohlašuje, že je držitelem autorských práv k dodanému programovému<br/>vybavení a že ponese důsledky všech sporů souvisejícími s těmito právy.</li> </ol>                                                |      |
| <ol> <li>Pouze registrovanému uživateli je poskytnuta záruka a servis, jsou mu zasílány<br/>aktuální informace a nabídky výrobce programu. Nové verze programu jsou</li> </ol>                                             | -    |
| Souhlas ím s podmínkami licenční smlouvy                                                                                                    |      |
| Nesouhlasím s podmínkami licenční smlouvy                                                                                                    |      |
| < Zpět Další > S                                                                                                    | tomo |

Licenční smlouva - zadáme Souhlasím s podmínkami licenční smlouvy

| Průvodce instalací                                                                                                    | ×     |
|----------------------------------------------------------------------------------------------------|-------|
| Informace<br>Dříve než budete pokračovat, přečtěte si prosím pozomě následující důležité<br>informace.                                                                                                    |       |
| Pokračujte v instalaci klepnut im na tlač itko Dalši.                                                                                                    |       |
| NSTALACE ÚČETNICTVÍ OZO PRO ROK 2014:<br>Před vlastní instalací programu se doporučuje vypnout všechny spuštěné aplikace<br>na Vašem počítači! Pro samotnou instalaci programu je potřeba alespoň 30 MB<br>volného místa na disku! V průběhu instalace je nutné neměnit (!!!) nabízený<br>adresář, měnit lze pouze disk, na který instalujete. Pokud změníte název adresáře,<br>nainstalovaný program se bude chovat jako demoverze. V případě, že instalujete<br>program již do vytvořeného adresáře, potvrdte reinstalaci programu. Dále je možné<br>zvolit typ instalace. V UŽIVATELSKÉ je možné volit instalaci některých součástí. Z<br>další nabídky je potřeba pozomě vybrat způsob spouštění programu. Pokud si<br>nejste jisti, můžete nechat instalovat všechny zástupce a po vyzkoušení odstranit<br>přebytečné z plochy Windows. Během instalace jsou v případě potřeby upraveny<br>systémové soubory AUTOEXEC.BAT (cesta "PATH" do pracovního adresáře<br>programu) a CONFIG.SYS (files=200), případně pod WINDOWS 8,7,Vista,XP (a<br>NT,2000) soubory autoexec.nt a config.nt. Tyto hodnoty jsou nezbytné pro správné |       |
| < Zpět Další > S                                                                                                    | itomo |

Informace - zadáme Další

| Průvodce instalací                                                                                         |
|----------------------------------------------------------------------------------------------------|
| Zvolte cílové umístění<br>Kam má být produkt Podvojné účetnictví - OZO 2014 nainstalován?                  |
| Průvodce nainstaluje produkt Podvojné účetnictví - OZO 2014 do následující složky.                         |
| Pokračujte klepnut ím na tlačítko Další. Chcete-li zvolit jinou složku, klepněte na tlačítko<br>Procházet. |
| C:\OZO2014P Procházet                                                                                      |
|                                                                                                    |
|                                                                                                    |
|                                                                                                    |
| Instalace vyžaduje nejméně 45,4 MB volného místa na disku.                                                 |
| < Zpět Další > Stomo                                                                                       |

Zde můžeme v Procházet vybrat jiný disk, ale instalace vždy musí jít do rootu disku a jen do složky OZO2014P nebo OZO2014J (v případě, že by program byl instalován do nějaké další složky, tak by se program choval jako Demoverze)

| Průvodce instalací                                                                                                    | ×                  |
|----------------------------------------------------------------------------------------------------|--------------------|
| <b>Zvolte součásti</b><br>Jaké součásti mají být nainstalovány?                                                                           |                    |
| Zaškrtněte součásti, které mají být nainstalovány; součásti, které se r<br>ponechte nezaškrtnuté. Pokračujte klepnutím na tlačítko Další. | nemají instalovat. |
| Plná instalace                                                                                                    | •                  |
| <ul> <li>Základní program</li> <li>Soubory nápovědy</li> </ul>                                                                            | 32,4 MB            |
| Soubor PSČ                                                                                                    | 0,1 MB             |
| Podkladové obrazovky pro Windows                                                                                                    | 14.2 MB            |
| Vybrané součásti vyžadují nejméně 81,3 MB místa na disku.                                                                                 |                    |
| < Zpět Dalš                                                                                                    | ií > Stomo         |

Instalované součásti – zadáme Další

| Průvodce instalací                                                                                         |
|----------------------------------------------------------------------------------------------------|
| Vyberte složku v nabídce Start<br>Kam má průvodce instalací umístit zástupce aplikace?                     |
| Průvodce instalací vytvoří zástupce aplikace v následující složce nabídky<br>Start.                        |
| Pokračujte klepnut ím na tlačítko Další. Chcete-li zvolit jinou složku, klepněte na tlačítko<br>Procházet. |
| OZO 2014 Procházet                                                                                         |
|                                                                                                    |
|                                                                                                    |
|                                                                                                    |
|                                                                                                    |
| < Zpět Dalši > Stomo                                                                                       |

Název v nabídce Start – zadáme Další

| Průvodce instalací                                                                                                    | ×  |
|----------------------------------------------------------------------------------------------------|----|
| Zvolte další úlohy<br>Které další úlohy mají být provedeny?                                                                                                |    |
| Zvolte další úlohy, které mají být provedeny v průběhu instalace produktu Podvojné<br>účetnictví - OZO 2014, a pak pokračujte klepnutím na tlačítko Další. |    |
| Instalace pro Win7, Win8(64b)                                                                                                    |    |
| Čeština v kódu Kamenických pro WinXP, Vista, Win7,8(32b)                                                                                                   |    |
| Čeština v kódu Latin2 pro WinXP, Vista, Win7,8(32b)                                                                                                    |    |
| Čeština v kódu CP-1250                                                                                                    |    |
| Spouštění bez češtiny                                                                                                    |    |
| Čeština v kódu Kamenických pro Win98,Me                                                                                                    |    |
| Čeština v kódu Latin2 pro Win98,Me                                                                                                    |    |
|                                                                                                    |    |
| < Zpět Další > Sto                                                                                                    | mo |

Toto nastavení se zadává pouze při plné instalaci programu OZO.

**Důležité volby, které se zadávají pouze při plné instalaci programu** OZO - pro správné označení a výběr instalovaného programu je důležité označit Váš operační systém a kódování češtiny programu OZO, které najdete ve starší verzi programu OZO - Nastavení - Modifikace programu - Kódování dat (K=Kamenický, L=Latin2, W=Windows 1250 a X=nezadáváte žádnou diakritiku).

| 🏽 Modifikace programu -                                                                                            | program                                               | ×                               |  |
|----------------------------------------------------------------------------------------------------|-------------------------------------------------------|---------------------------------|--|
| Jazyková modifikace: þ<br>Činnost programu:<br>(pouze hlavní účetní)<br>Plátce DPH (A/N): A<br>Zdaňovací období: K | (0 -> česky, 1 -> an <u>c</u><br>**' umožní zadání po | ilicky,)<br>čátečních stavů     |  |
| IČO: 61535931<br>DIČ: CZ25020412                                                                                   | Adresář pro<br>elektronická<br>C:\DPD\                | iisk do souboru,<br>podání XML: |  |
| Kódování dat L (X/K/L/W<br>Oddělovač desetin: , (.' nebo ',') Souhlasí                                             |                                                       |                                 |  |

| nstalace je připravena<br>Drhudov jestoloví je značeženova pojetelovat predstal Deduvicí účetnictví                                       | 1  |
|----------------------------------------------------------------------------------------------------|----|
| OZO 2014 na Váš počítač.                                                                                                    | C  |
| Pokračujte v instalaci klepnut ím na tlačítko Instalovat. Přejete-li si změnit některá<br>nastavení instalace, klepněte na tlačítko Zpět. |    |
| Cílové umístění:<br>C:\OZO2014P                                                                                                    | ^  |
| Typ instalace:<br>Ploá instalace                                                                                                    |    |
|                                                                                                    | E  |
| Základní program                                                                                                    |    |
| Soubory nápovědy<br>Soubor PSČ                                                                                                    |    |
| Podkladové obrazovky pro Windows                                                                                                    |    |
| Složka v nabídce Start:                                                                                                    | -  |
| ٩                                                                                                    | Þ. |
|                                                                                                    |    |

Instalace je připravena – zadáme jen Instalovat

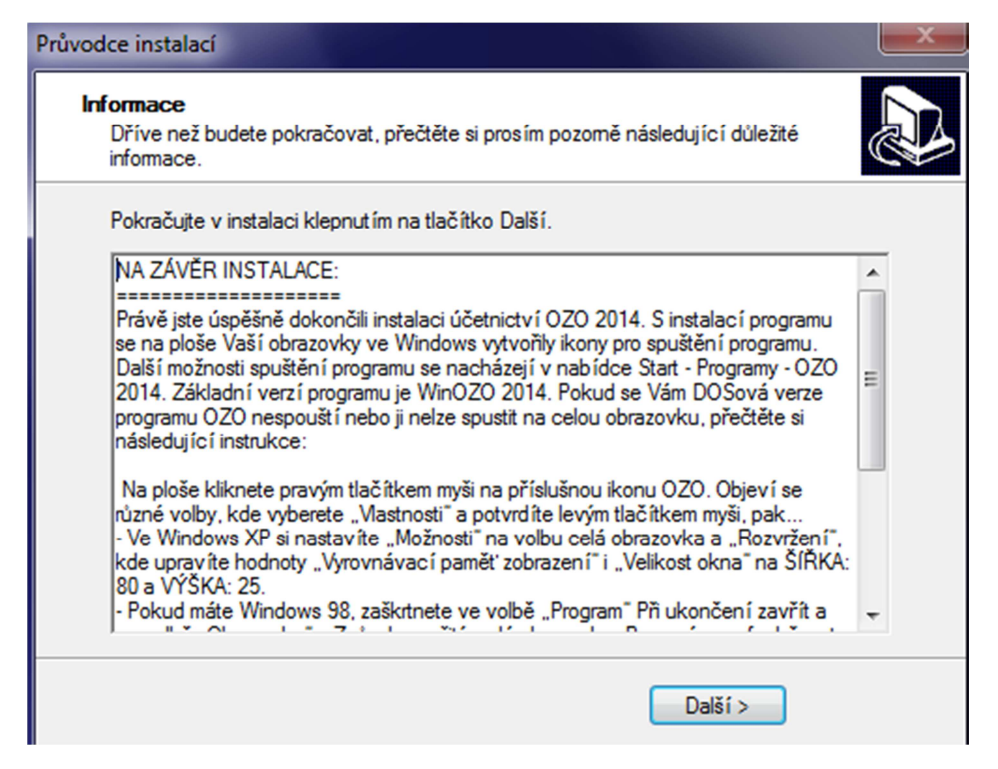

Instalace je provedena – objeví se informace na závěr – zadáme Další

| Průvodce instalací | ×                                                                                                    |
|--------------------|----------------------------------------------------------------------------------------------------|
|                    | Dokončuje se instalace produktu<br>Pro dokončení instalace produktu Podvojné účetnictví - OZO<br>2014 je nezbytné, aby průvodce instalací restartoval Váš<br>počítač. Chcete jej nyní restartovat?<br>Ano, chci nyní restartovat počítač<br>Ne, počítač restartuji později |
|                    | < Zpět Dokončit                                                                                                    |

Při plné instalaci se nabízí volba pro restartování počítače – doporučujeme – zadáme Dokončit

Pokud se Vám DOSová verze programu OZO nespouští na celou obrazovku, je třeba provést snadné nastavení. Na ploše si myší najdete příslušnou ikonu OZO a použijete jedno kliknutí pravého tlačítka myši. Objeví se různé volby, kde vyberete **"Vlastnosti"** a potvrdíte levým tlačítkem myši.

Ve Windows XP si nastavíte záložku "Možnosti" na volbu celá obrazovka a záložku "Rozvržení" nebo "Rozlišení", kde upravíte hodnoty "Vyrovnávací paměť zobrazení" i "Velikost okna" na ŠÍŘKA: 80 a VÝŠKA: 25. Pokud máte Windows 98, zobrazíte si "Vlastnosti" výše uvedeným způsobem, zaškrtnete ve volbě "Program" Při ukončení zavřít a ve volbě "Obrazovka" – Způsob použití: celá obrazovka.

| Kompatibil | ita Zał  | pezpečení | Podrobnosti      | Předcho        | zí verze |
|------------|----------|-----------|------------------|----------------|----------|
| Obecné     | Zástupce | Možnost   | i Písmo          | Rozložení      | Barvy    |
| Náhled okn | а        |           |                  |                |          |
| -          |          |           | Vyrovnávací p    | amét' zobrazer | ni –     |
|            |          |           | Šířka:           | 80             | •        |
|            |          |           | Výška:           | 25             | •        |
|            |          |           | Velikost okna    |                |          |
|            |          |           | Šířka:           | 80             |          |
|            |          |           | Wiška:           | 25             |          |
|            |          | (         | Um intăn i alvan |                |          |
|            |          |           | Unistern okna    | lo L           | ~        |
|            |          |           | vievo:           | U              | v l      |
|            |          |           | Nahoře:          | 0              | V        |
|            |          |           | 🗸 Okno umíst     | ováno systéme  | em       |
|            |          |           |                  |                |          |
|            |          |           |                  |                |          |
|            |          |           |                  |                |          |
|            |          |           |                  |                |          |
|            |          |           |                  |                |          |
|            |          |           |                  |                |          |
|            |          |           |                  |                |          |
|            |          |           |                  |                |          |

Ve Windows Vista, Windows7 (32-bit) lze program spustit pouze v režimu okna (není na celé obrazovce). Přesto však můžete v programu OZO upravit spouštění s roztáhnutím většího okna. Doporučujeme data spouštět pouze pro zobrazení v kódu Latin2 (kód Kamenický se neumí v okně správně zobrazovat). Pro správné nastavení byste měli použít ikonu OZO, která má v názvu ikony v závorce LatXP (podobně jako ve Windows XP). Ve "Vlastnostech" ikony si v záložce "Písmo" nastavíte jinou volbu písma (např. Lucida Console), můžete použít i tučné písmo a velikost změníte na 24 nebo 26.

| romponor                                            | ita Zabe                         | zpečení                                                                                           | Podrobnosti                                                                                                    | Předcho   | zí verze |
|-----------------------------------------------------|----------------------------------|---------------------------------------------------------------------------------------------------|----------------------------------------------------------------------------------------------------|-----------|----------|
| Obecné                                              | Zástupce                         | Možnosti                                                                                          | Písmo                                                                                                    | Rozložení | Barvy    |
| Náhled okr<br>Písmo<br>Písmo<br>Písmo<br>Rastrová p | ∏ Tučr<br>Ias<br>Console<br>Isma | Vi<br>I<br>I<br>I<br>I<br>I<br>I<br>I<br>I<br>I<br>I<br>I<br>I<br>I<br>I<br>I<br>I<br>I<br>I<br>I | elikost<br>2 ▲<br>4 ←<br>6 8<br>8 Ⅲ<br>24<br>4 ←<br>6 8<br>8 Ⅲ<br>24<br>4 ←<br>6 8<br>8 Ⅲ<br>24<br>4 ←<br>6 8<br>8 Ⅲ<br>8 ↔<br>8 ↔ |           |          |
|                                                     | písmo : Lucida                   | Console                                                                                           |                                                                                                    | ·         |          |

V operačním systému Windows7, 8 a Vista (64-bit) program OZO pracuje pouze ve WinOzo.

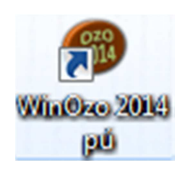

### 4. První spuštění programu OZO 2014

Po prvním spuštění programu OZO 2014 je nutné vyplnit údaje pro registraci.

| Registrace                                                                                                    |  |  |  |
|----------------------------------------------------------------------------------------------------|--|--|--|
| POZOR !                                                                                                    |  |  |  |
| Nejprve musíte zadat přesný název a IČO organizace.<br>Zadané údaje již nebude možné měnit a pro zadanou<br>organizaci bude provedena registrace. V případě |  |  |  |
| zadat vždy stejný název a IČO jako u prvního počítače.                                                                                                    |  |  |  |
| Sériové číslo programu: PVM-123                                                                                                    |  |  |  |
| (přiděleno dodavatelem programu, uvedeno na faktuře)                                                                                                    |  |  |  |
| Název uživatele (jméno firmy):                                                                                                    |  |  |  |
| Nova firma s.r.o.                                                                                                    |  |  |  |
| IČO: 11223344                                                                                                    |  |  |  |
| Email pro zasílání informací o programu:                                                                                                    |  |  |  |
| nova@firma.cz                                                                                                    |  |  |  |
| (ESC> konec) Souhlasí, zadáno v pořádku                                                                                                    |  |  |  |

Do pole SÉRIOVÉ ČÍSLO PROGRAMU vyplníte Vaše přidělené číslo programu, které najdete také na faktuře (níže vidíte na našem příkladu sér.číslo PVM-123). Dále vyplníte Váš název firmy a Vaše IČ. Všechny tyto údaje je pak potřeba nahlásit při žádosti o odregistrování programu.

| Vytvoženo v ekonomickém | a informachim systemu OSD(www.ozo.cz)                                                        |                                       |                               |                               |
|-------------------------|----------------------------------------------------------------------------------------------|---------------------------------------|-------------------------------|-------------------------------|
| Fa je zapsána           | u Kraj.soudu v Ústí n.L. oddíl C,                                                            | vložka 12369                          |                               | ```                           |
| a jako plátce           | DPH u FÚ Liberec č.j. 97732/98/19                                                            | 2902/5989.                            |                               |                               |
| (ČÍSLO ZBOŽÍ            | NÁZEV                                                                                        | MNOŽSTVÍ MJ                           | CENA/MJ D                     | PH CENA CELKEM                |
|                         | Fakturujeme Vám zálohu na licenc<br>Převod a využití práv – podvojné<br>Zaokrouhlení dokladu | i prg.OZO pro rok<br>účetnictví zákl. | 2014 / PVU-<br>verze 21<br>21 | -123<br>.0 3990.00<br>.0 0.09 |
|                         | ZÁKLADNÍ SAZBA DANĚ – ZÁKLAD                                                                 | 3990.09 DAŇ                           | (21.00 %)                     | 837.91                        |
|                         | CELKE                                                                                        | M KČ K PROPLA                         | CENÍ :                        | 4828.00                       |

| 🔀 Kód uživatele:                                                                                                    |                    | ×                 |  |  |
|----------------------------------------------------------------------------------------------------|--------------------|-------------------|--|--|
| POZOR !                                                                                                    |                    |                   |  |  |
| VÁŠ PROGRAM NEBYL DOSUD NA TOMTO POČÍTAČI REGISTROVÁN<br>Můžete proto zadávat pouze datum dokladů v rozmezí<br>od: 01/11/2013 do: 26/12/2013 |                    |                   |  |  |
| Údaje pro registrac                                                                                                    | ci programu:       |                   |  |  |
| Sériové číslo: P                                                                                                    | VM-123 Ičo         | 0: 11223344       |  |  |
| Název uživatele: N                                                                                                    | OVA FIRMA S.R.O.   |                   |  |  |
| Kód uživatele: 5                                                                                                    | 7-68-28-28-78-28   |                   |  |  |
| Kód počítače: 2                                                                                                    | 5-63-64-55-54-66   |                   |  |  |
| E-mail pro zasílání informací o programu:                                                                                                    |                    |                   |  |  |
| nova@firma.cz                                                                                                    |                    |                   |  |  |
| Provést akci:                                                                                                    |                    |                   |  |  |
| NIC, spustit program                                                                                                    | Změnit registraci  | Registrovat PC    |  |  |
| Přidat další PC                                                                                                    | Odeslat registraci | Aktivace programu |  |  |

Všechny uvedené údaje z obrazovky je potřeba nahlásit firmě OZO Czech Republic s.r.o. pro správné odblokování programu OZO. Také můžete použít volbu TISK, vybrat Směr výstupu "do souboru" a poslat tento soubor na e-mailovou adresu: <u>sw@ozo.cz</u>

Vysvětlivky pro výše uvedené volby:

*NIC, spustit program* – můžete pracovat v programu OZO 2014 i bez registrace v rozsahu výše uvedeného data

Změnit registraci – pokud jste zadali nějaký údaj špatně, touto volbou jej změníte

**Registrovat PC** – v případě, že je tato volba aktivní, doporučujeme ji aktivovat (použije se u žádosti o registraci pro více kódů počítačů)

**Přidat další PC** – použijete, pokud máte instalaci na dalších počítačích, které chcete ručně přidat k hromadné žádosti o registraci

**Odeslat registraci** – zde můžete údaje potřebné odeslat přes MS Office či jiného poštovního klienta, případně vytisknout

Aktivace programu – zde se program OZO 2014 odblokuje

| 🔀 Kód počítače                     | ×        |
|------------------------------------|----------|
| Sériové číslo: PVM-123             |          |
| Ičo: 11223344                      |          |
| Název uživatele: NOVA FIRMA S.R.O. |          |
| Registrovat OS: C Windows          |          |
| Kód počítače: 99-99-99-99-99-99    |          |
| Zapsat počítač Konec               |          |
| Dosud zadané počítače:             |          |
| PCW:25-63-64-55-54-66 (12/12/2013) | <b>^</b> |
|                                    |          |
|                                    |          |
|                                    |          |
|                                    |          |
|                                    |          |
|                                    | -        |

Přidat další PC – do pole "Kód počítače" napíšete číslo z jiného PC a zadáte "Zapsat počítač"

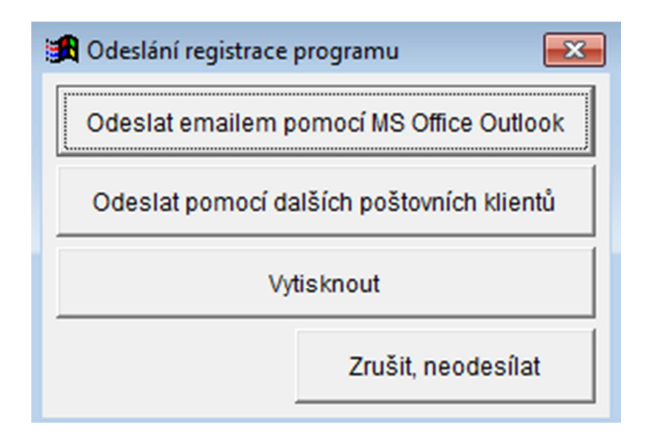

Odeslat registraci – automaticky odešlete, nebo můžete použít svůj e-mail např. na Seznamu, kde dáte přiložit soubor z programu OZO 2014 – např. z disku **C:\OZO2014P\\_PVM-123.TXT** (kde místo PVM-123 bude uvedeno Vaše sériové číslo programu), který se Vám automaticky vytvořil ve složce OZO 2014P nebo OZO2014J.

| 🔀 Registrace    |                                 | <b>—</b> ×   |
|-----------------|---------------------------------|--------------|
| Sériové číslo:  | PVM-123                         |              |
| Ičo:            | 11223344                        |              |
| Název uživatele | NOVA FIRMA S.R.O.               |              |
| Kód uživatele:  | 57-68-28-28-78-28               |              |
| Kód počítače:   | 25-63-64-55-54-66               |              |
| Registrovat:    | Kódem programu Aktivačním kódem | Orwhlast     |
| Kód programu:   | 99-99-99-99-99-99               | (ESC> konec) |

Až Vám přijde registrační karta pro program OZO (nebo při telefonické registraci) vyberete si volbu Aktivace programu – Registrovat: Kódem programu, kam zapíšete příslušný kód pro daný počítač nebo volbu Aktivačním kódem, kde můžete zkopírovat informace z těla či přílohy e-mailu s novou registrací. Pokud si zkopírujete námi zaslanou přílohu k registraci ( má název např. \_PVM-123.CFG, kde místo PVM-123 bude Vaše sériové číslo), tak se Vám program po kliknutí na volbu Aktivace programu automaticky sám zaregistruje vč.modulů. Pokud máte program nainstalován na více počítačů, tak můžete tento soubor s příponou CFG uložit přímo do OZO2014P či OZO2014J, kde se po kliknutí na na volbu Aktivace programu automaticky zaregistruje na každém počítači. Pokud máte síťovou verzi programu, stačí tento soubor uložit na síťový disk do složky OZO2014P či OZO2014J a kliknout na volbu Aktivace programu jen z jednoho PC, který odblokuje všechny ostatní v síti. Pokud máte program ihned zaregistrován nebo pokud vyberete při spuštění volbu NIC, tak se Vám při prvním spuštění objeví následující nastavení (pro víceuživatelské verze se toto nastavení objeví až po zadání volby NOVÁ INSTALACE).

| 🏽 Modifikace programu - progr                                                                                                 | ram 💌                                                      |
|----------------------------------------------------------------------------------------------------|------------------------------------------------------------|
| Jazyková modifikace: 0 (0 -<br>Činnost programu:<br>(pouze hlavní účetní) *** u<br>Plátce DPH (A/N): A<br>Zdaňovací období: K | > česky, 1 -> anglicky,)<br>možní zadání počátečních stavů |
| IČO: 12345678                                                                                                    | Adresář pro tisk do souboru,<br>elektronická podání XML:   |
| DIČ: CZ123456                                                                                                    | C:\OZOPRINT                                                |
| Kódování dat I (X/K/                                                                                                    | W                                                          |

Na této obrazovce je důležité vyplnit zda jste plátci DPH a v jakém příslušném zdaňovacím obdobní (M-měsíční nebo K-kvartální). Dále zde vyplníte DIČ, adresář pro tisk do souboru pro XML soubory (pozor – musí případná složka již na disku existovat). Nedoporučujeme nechávat pro výstupy jen disk C:\ bez uvedené složky. Dále je důležité mít nastavenou správnou češtinu – kódování dat. Pokud jste ještě s programem OZO nepracovali, doporučujeme zadat písmeno L-latin2. Pokud používáte program OZO již více let, podívejte se v předchozí verzi programu OZO, jaké písmeno pro Kódování dat máte nastaveno (menu Nastavení – Modifikace programu – Program).

| 😹 Modifikace programu - účetnictví 📃                                                                                                    |  |  |
|----------------------------------------------------------------------------------------------------|--|--|
| Roční účetní období: 2014 Měsíc počátku účetního roku: 1<br>Účetní měsíc zpracování: 1 Měsíc konce účetního roku: 12<br>(fiskální rok)                                                                                                    |  |  |
| Zaznamenávat čas uskutečnění účetního případu:       A         Zaznamenávat datum a čas zápisu účetního dokladu:       A         Zaznamenat osobu zapisující doklad (s právem změny)       A         Zaznamenat osobu odpovědnou za zaúčtování dokladu       A                                                                                                    |  |  |
| Doplňující podpisy       U       P (účetnictví, pokladna)       U       P         N       N       N       N       N       N       N         N       N       N       N       N       N       N       N         N       N       < |  |  |

Další volbou je nastavení Účetnictví, kde máte zadán rok a období, jaké budete zpracovávat. V podvojném účetnictví máte zde možnost nastavení fiskálního roku (tj. jiný než kalendářní). Program OZO automaticky zaznamenává čas a datum. Doplňující podpisy jsou vhodné nejen pro příspěvkové organizace, které vyžadují na každém dokladu několik osob, které musí daný doklad podepsat.

| 🏦 Modifikace programu - archiv    | ace                                                   |
|-----------------------------------|-------------------------------------------------------|
| Základní nastavení<br>Výběr agend | Disk pro archivaci: C<br>Disk pro přenos: C           |
|                                   | Adresář pro automatickou archivaci:<br>C:IZALOHAFIRMA |
|                                   |                                                       |
| Uložit nastavení                  |                                                       |

Ve volbě Archivace nastavíte nejčastěji používaný disk pro Obnovu z archívu a disk pro přenos komunikací. Pokud chcete, aby program vždy při ukončení programu sám automaticky zálohoval program, doporučujeme doplnit volbu Adresář pro automatickou archivaci, který již musí v počítači existovat.

| 🔀 Nastavení prostředí Winde      | swc                                                   |                                                                      |
|----------------------------------|-------------------------------------------------------|----------------------------------------------------------------------|
| Obrazovka<br>Tiskárna            | Velikost obrazovky:<br>1024 x 768                     | Barva podkladové plochy:<br>vybrat dle vzoru<br>namíchat:            |
| Internet                         | Velikost písma:                                       | 0 - červená<br>64 - zelená<br>128 - modrá                            |
| zrušit změny<br>uložit nastavení | C barva<br>© obrázek<br>Zobrazení průběhu zpracováni: | Obrázek bitmapy (pouze *.JPG)<br>ozo1024.jpg<br>C znakově © graficky |

Na této obrazovce doplňte Velikost obrazovky (dle nastavení Vaší plochy), abyste měli program v optimální velikosti vč.písma).

| 🔀 Nastavení prostředí Windo       | ows                                                                                                    | × |
|-----------------------------------|----------------------------------------------------------------------------------------------------|---|
| Obrazovka<br>Tiskárna<br>Internet | E-mail pro zasílání informací o programu:<br>nova@firma.cz<br>Používat internet pro načtení adres: N (A/N) |   |
| zrušit změny                      |                                                                                                    |   |
| uložit nastavení                  |                                                                                                    |   |

Pokud máte stálé připojení k internetu, tak si zadejte písmeno "A" do volby Používat internet pro načtení adres, která Vám umožní lépe pracovat s programu OZO.

Pokud máte program OZO pouze pro jednu firmu, tak se Vám objeví tabulka pro načtení dat předchozích let, kde se je nutné správně vyplnit rok předchozí verze a disk, na kterém je nainstalována:

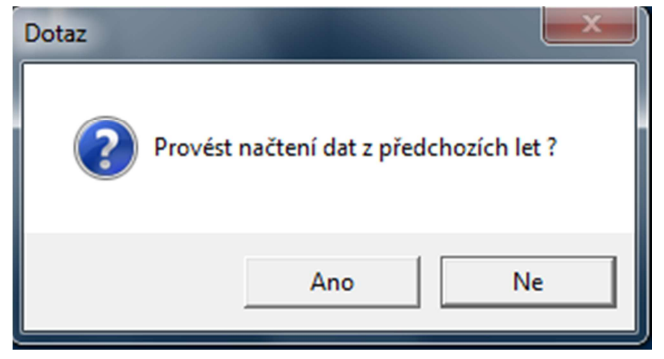

Pokud vlastníte program OZO – Multiverze, musíte si nejdříve založit firmu volbou Nová instalace

| <u>Z</u> pracování              |  |  |  |  |
|---------------------------------|--|--|--|--|
| <u>N</u> ová instalace          |  |  |  |  |
| Instalace+ <u>p</u> řevzetí dat |  |  |  |  |
| <u>Z</u> rušení instalace       |  |  |  |  |
| Servisní <u>a</u> kce           |  |  |  |  |
| <u>U</u> končit program         |  |  |  |  |
|                                 |  |  |  |  |
| 🔀 Vytvoření nové firmy 🛛 🛃      |  |  |  |  |
| Název firmy:                    |  |  |  |  |
| I                               |  |  |  |  |
| Zkratka: Účetnictví:            |  |  |  |  |
| C daňová evidence (JDM)         |  |  |  |  |
| podvojné (PVM)                  |  |  |  |  |
| Souhlasí (ESC> konec)           |  |  |  |  |

nebo

vytvořit firmu s převzetím všech dat z předcházejícího roku:

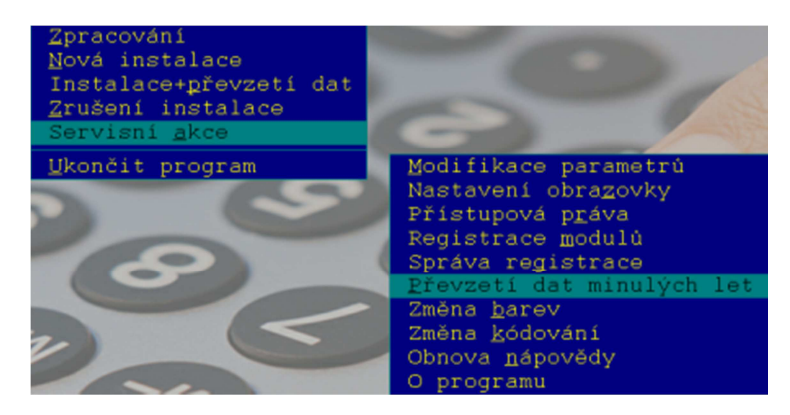

| Musíte zadat spi | rávný rok a disk, | kde se nacházejí | Vaše předchozí data: |
|------------------|-------------------|------------------|----------------------|
|                  |                   |                  |                      |

| 🔀 Načtení dat př                                                                               | edchozích let                                                                                                    |                                                                                                    |
|------------------------------------------------------------------------------------------------|----------------------------------------------------------------------------------------------------|----------------------------------------------------------------------------------------------------|
| Načíst data z programu verze:                                                                  |                                                                                                    | Data jsou uložena na disku: C                                                                           |
| © OZO 2000<br>© OZO 2001<br>© OZO 2002<br>© OZO 2003<br>© OZO 2004<br>© OZO 2005<br>© OZO 2006 | <ul> <li>○ OZO 2007</li> <li>○ OZO 2008</li> <li>○ OZO 2009</li> <li>○ OZO 2010</li> <li>○ OZO 2011</li> <li>○ OZO 2012</li> <li>● OZO 2013</li> </ul> | Verze programu pro účetnictví:<br>C daňová evidence (JDM)<br>Podvojné (PVM)<br>Souhlasí<br>(ESC> konec) |

#### Přejeme Vám příjemnou práci s programem OZO 2014

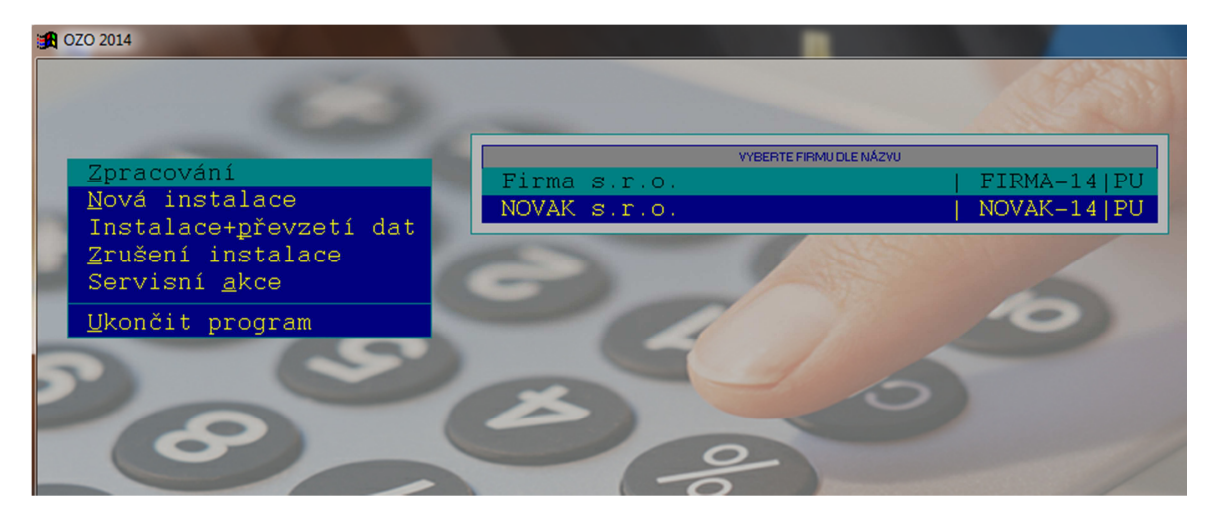

# NEZAPOMEŇTE

III Po každé reinstalaci programu ihned proveďte KONTROLU DAT v menu SERVIS III V případě jakýchkoliv problémů volejte na naše servisní středisko.

OZO Czech Republic s.r.o., Barvířská 17, 460 01 Liberec 1 Telefonní číslo: 485 148 503 nebo 603 435 946